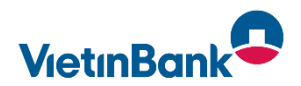

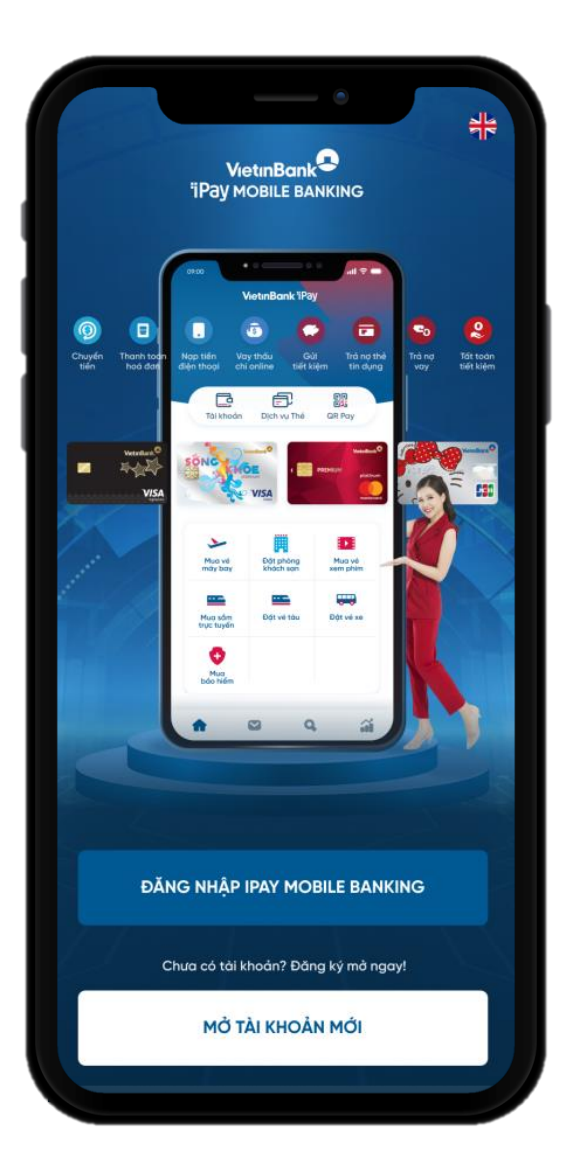

## HƯỚNG DẪN THANH TOÁN HOÁ ĐƠN BẢO HIỂM MANULIFE TẠI VIETINBANK IPAY MOBILE

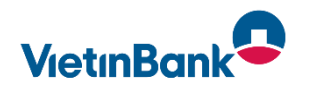

Khách hàng đăng nhập App VietinBank iPay, chọn thanh toán hoá đơn Bảo hiểm Manulife từ màn hình Menu

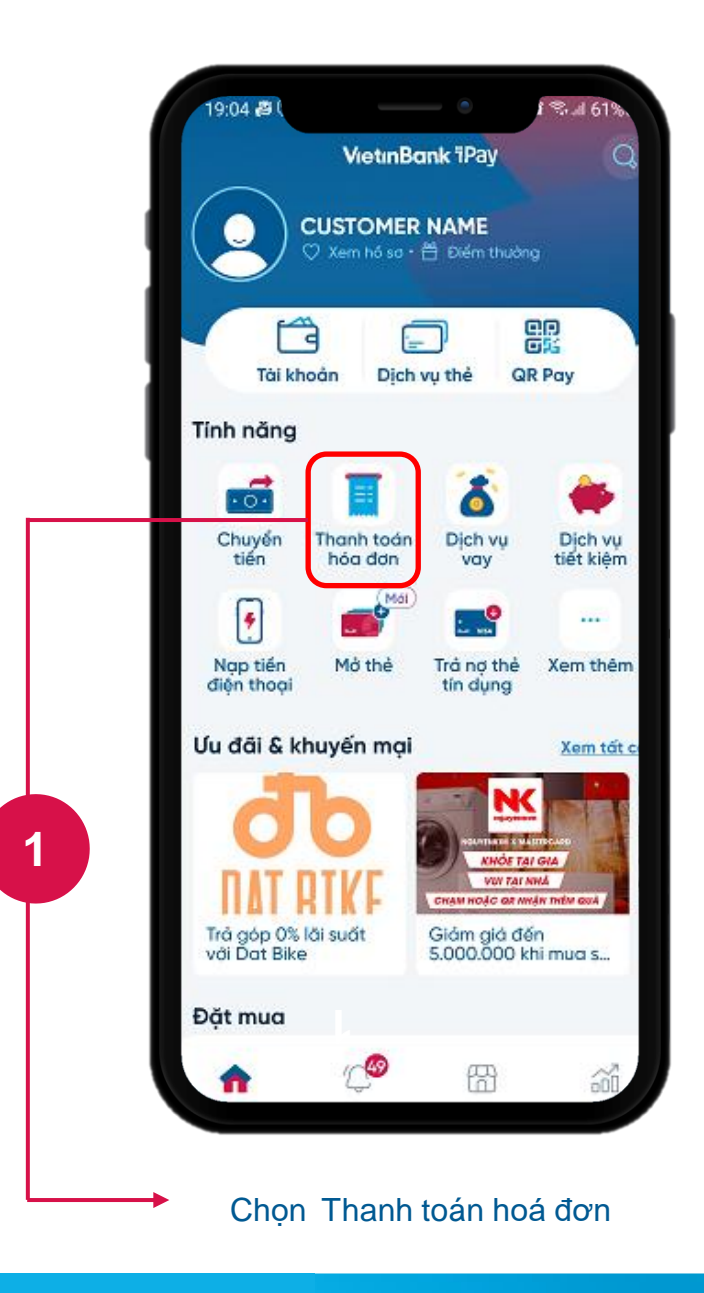

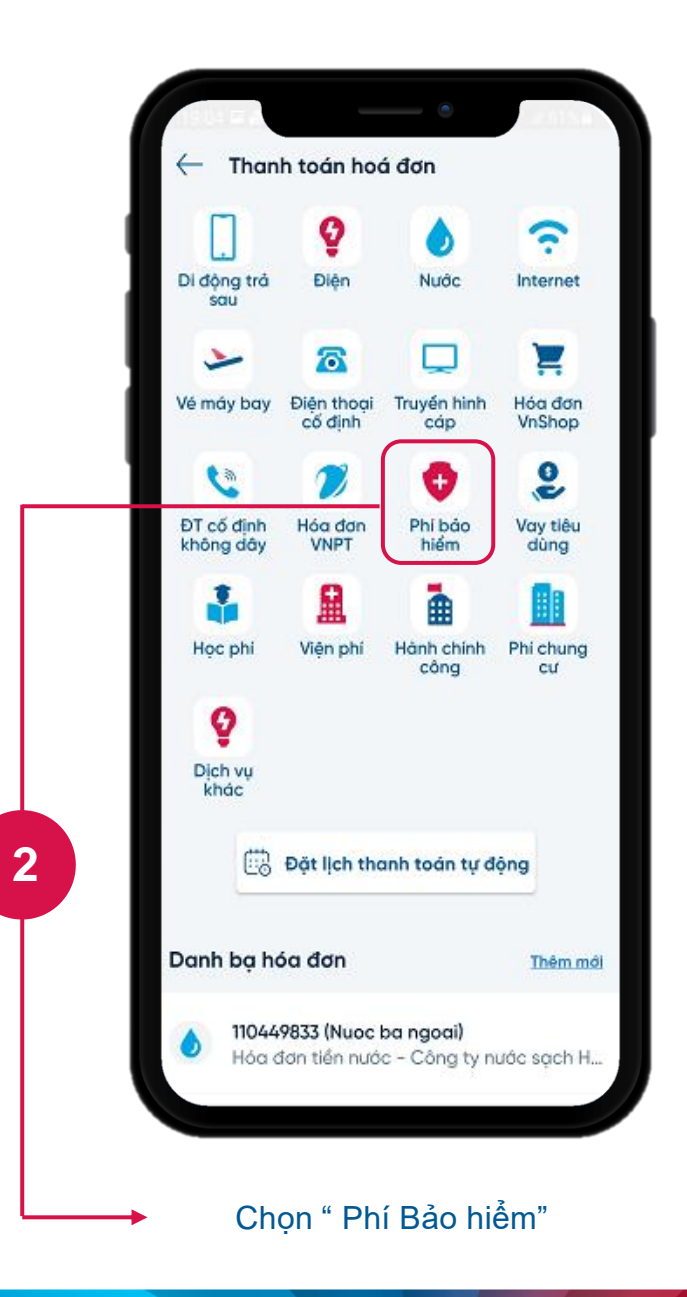

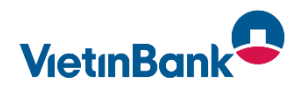

Khách hàng nhập các thông tin Thanh toán Phí Bảo hiểm : Chọn loại Tài khoản để thanh toán

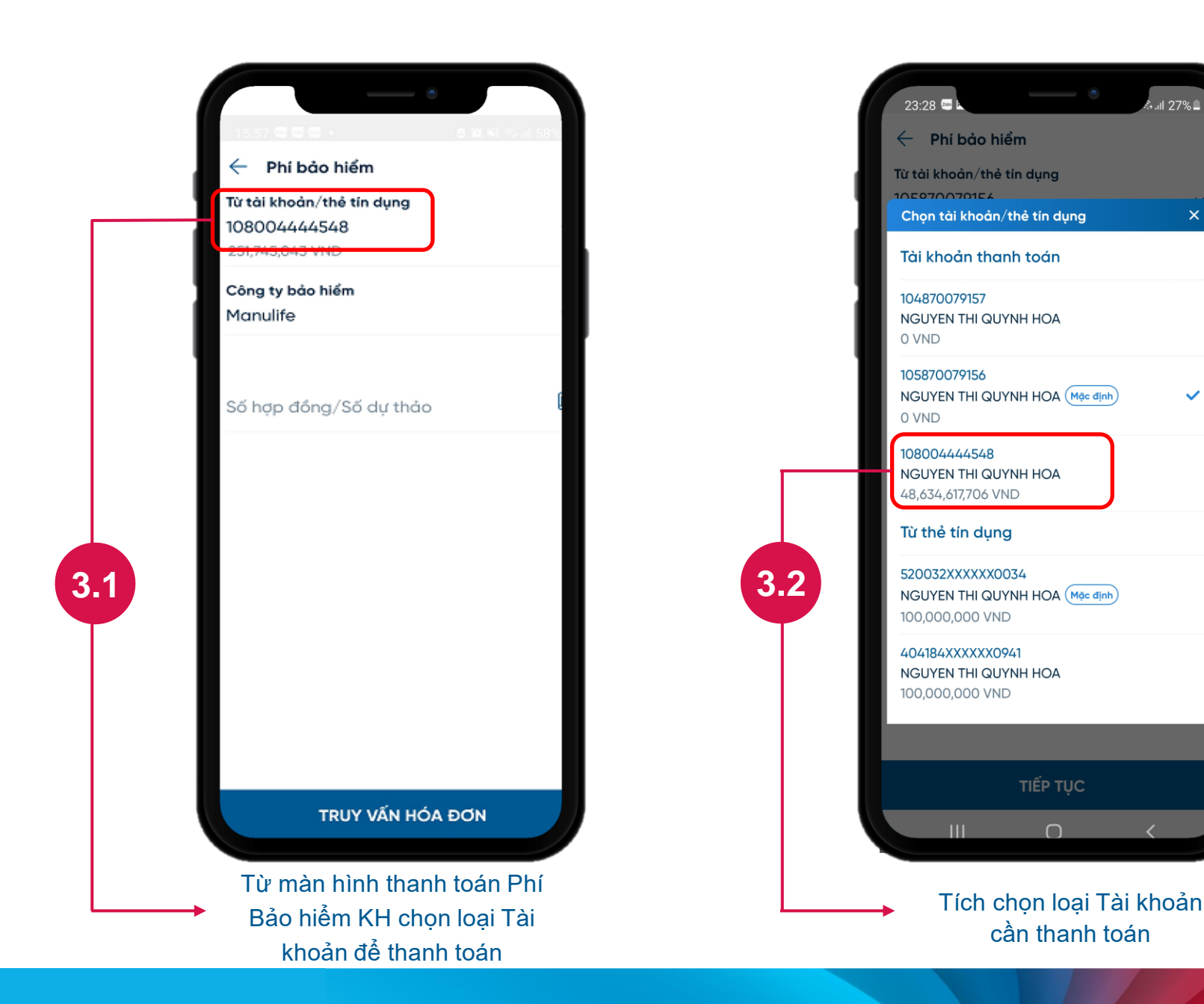

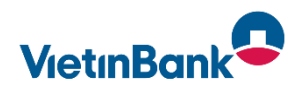

Khách hàng nhập các thông tin Thanh toán Phí Bảo hiểm : Chọn Công ty Bảo hiểm Manulife

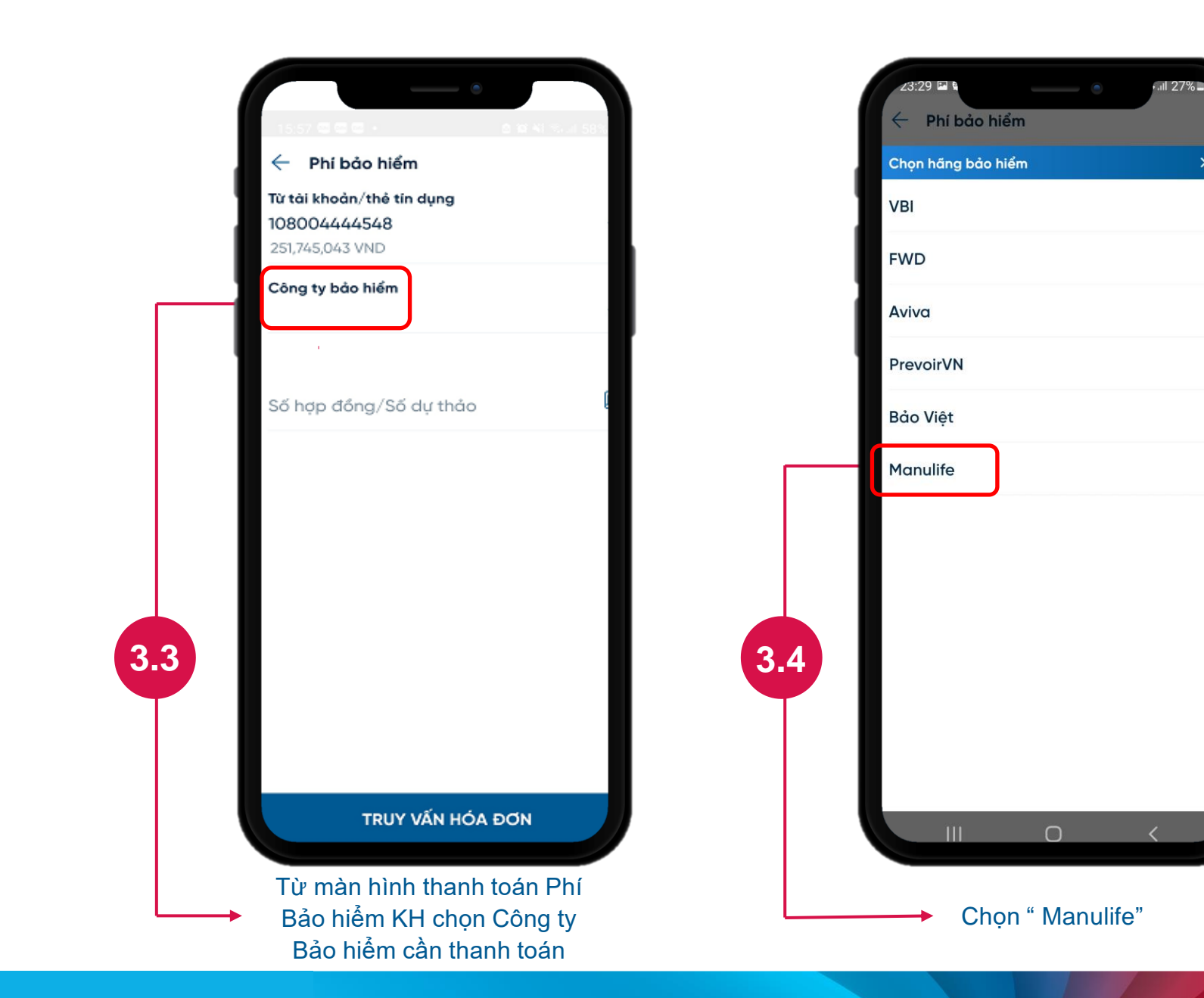

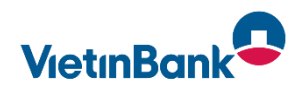

Khách hàng nhập các thông tin Thanh toán Phí Bảo hiểm : Nhập Số hợp đồng và số tiền cần thanh toán

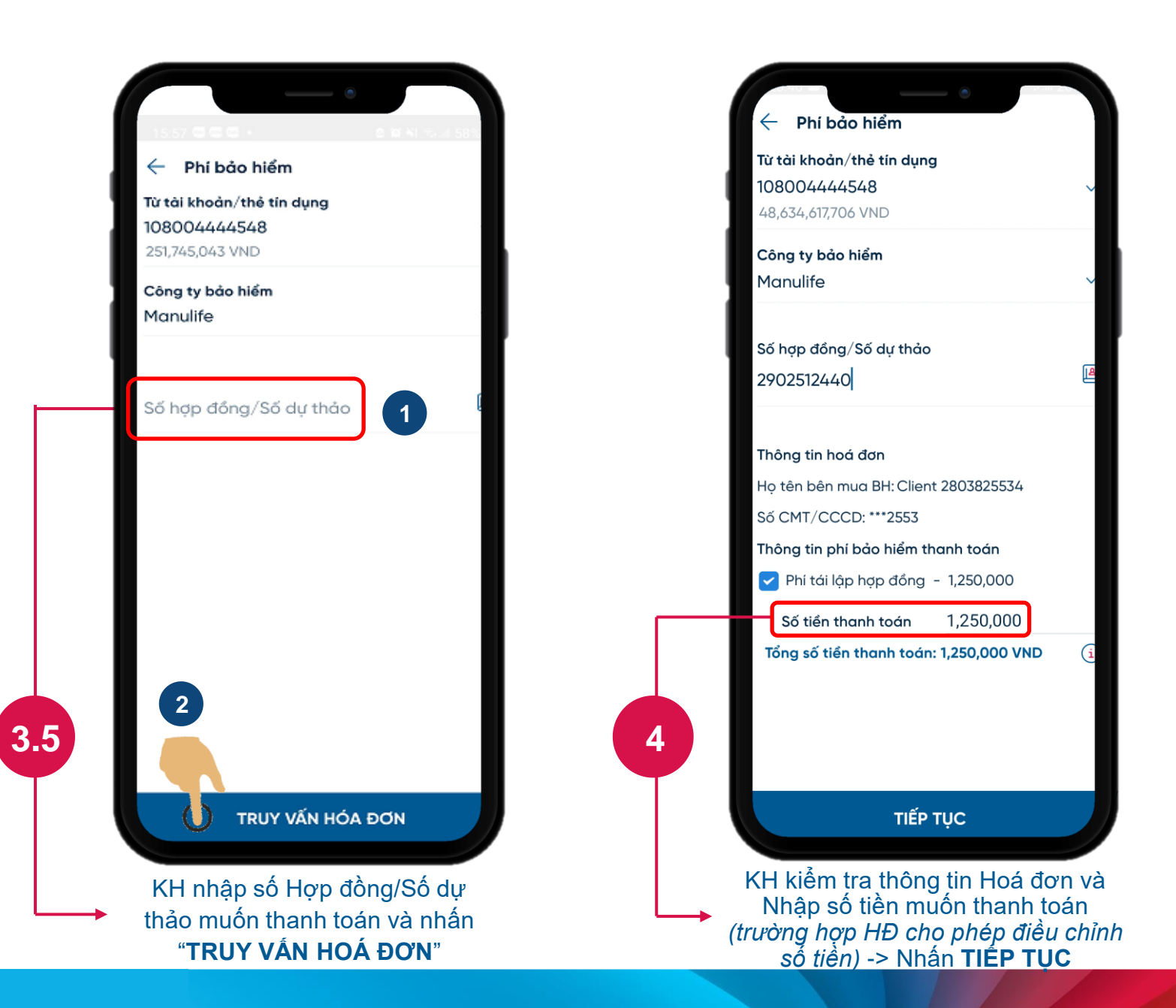

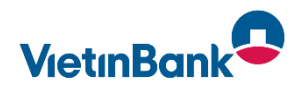

Màn hình xác thực giao dịch, nhận kết quả giao dịch chia sẻ hoặc lưu thông tin giao dịch trên điện thoại

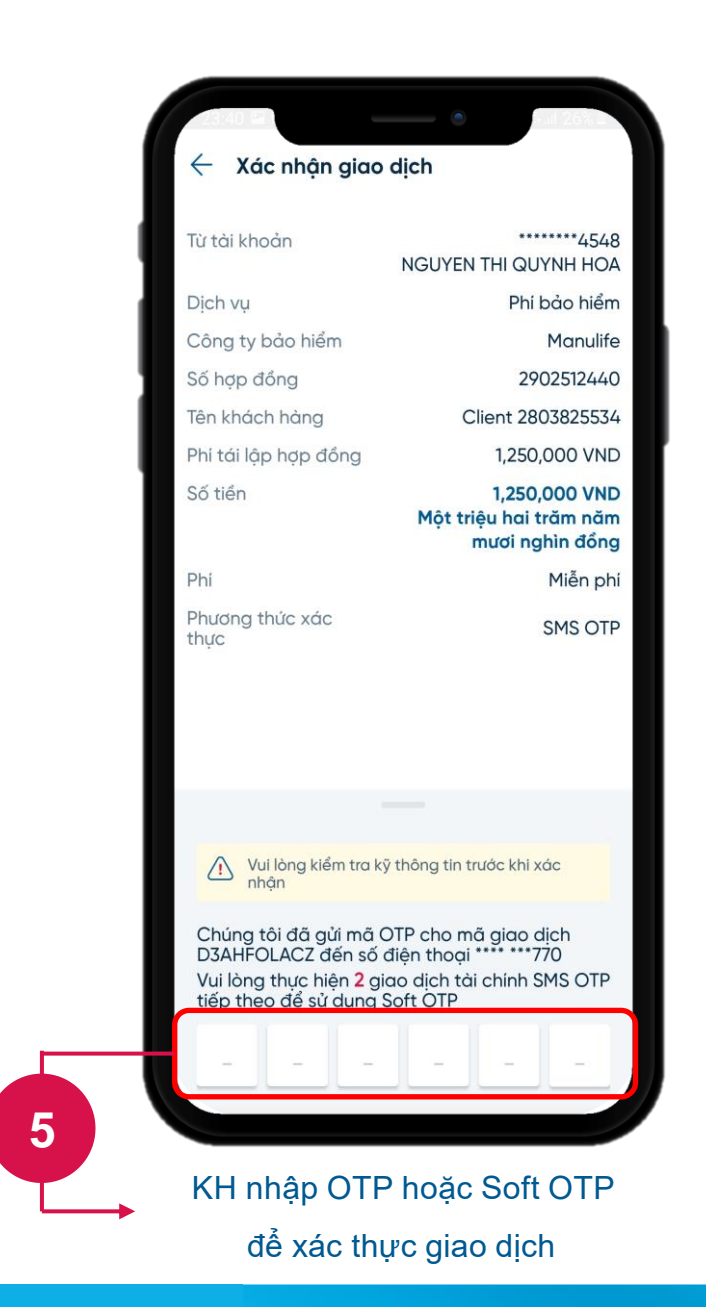

| Kết quả giao dịch                                    |                                                            |
|------------------------------------------------------|------------------------------------------------------------|
| VietinBank                                           | 11/01/2022 23:3<br>128G2210HL59VW6                         |
| Quý khách đã giao dịo                                | :h thành công!                                             |
| Từ tài khoản                                         | 4548<br>NGUYEN THI QUYNH HOA                               |
| Dịch vụ                                              | Phí bảo hiểm                                               |
| Công ty bảo hiểm                                     | Manulife                                                   |
| Số hợp đồng                                          | 2902512440                                                 |
| Tên khách hàng                                       | Client 2803825534                                          |
| Phi tái lập hợp đồng                                 | 1,250,000 VND                                              |
| Số tiền                                              | 1,250,000 VND<br>Một triệu hai trăm năm<br>mươi nghìn đồng |
| Phí                                                  | Miễn phí                                                   |
| Vui lòng thực hiện <mark>1</mark> giac<br>theo để sử | o dịch tài chinh SMS OTP tiếp<br>dụng Soft OTP             |
| 🔟 Tải về                                             | Chia sẻ                                                    |
| Lưu n                                                | gười nhận                                                  |
| Giao                                                 | ↓ tiếp                                                     |

Màn hình Kết quả thanh toán Phí Bảo hiểm thành công. KH có thể tải màn hình về máy hoặc chia sẻ cho người khác

6

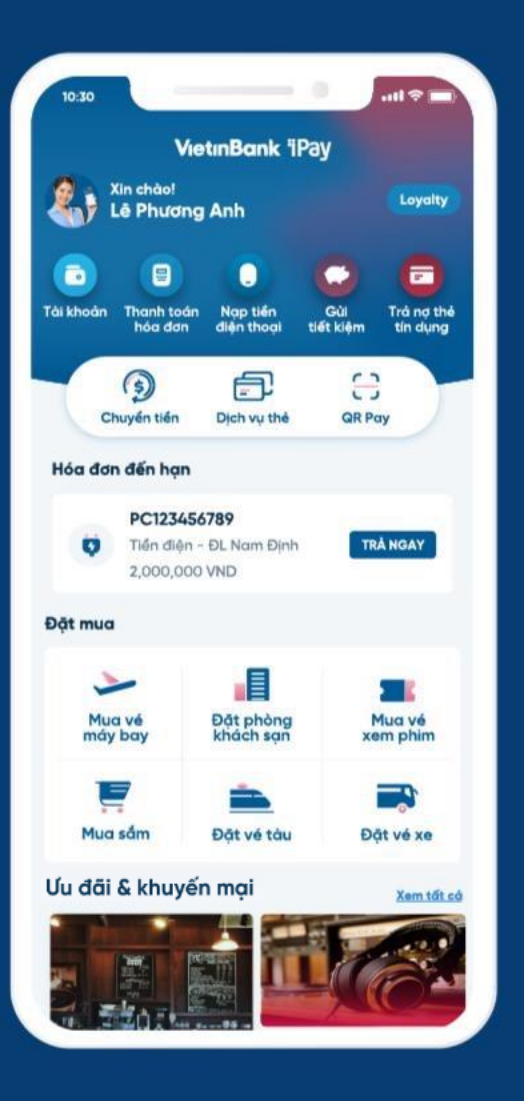

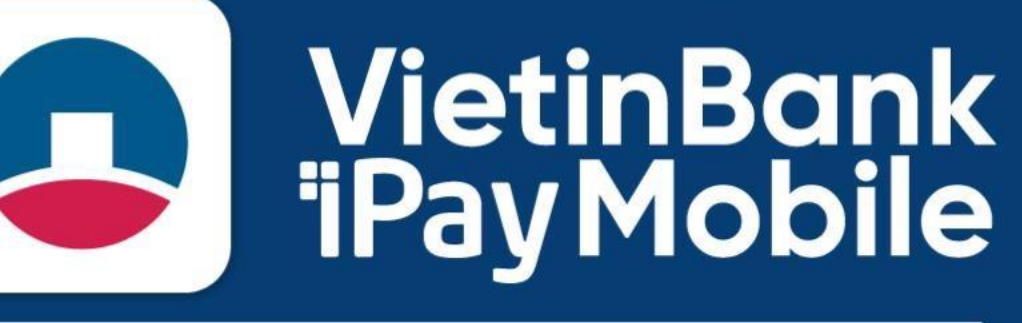

TẬN HƯỞNG CUỘC SỐNG SỐ PHIÊN BẢN MỚI

## Tải ứng dụng miễn phí

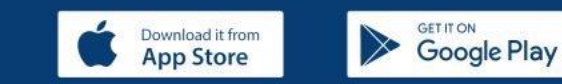